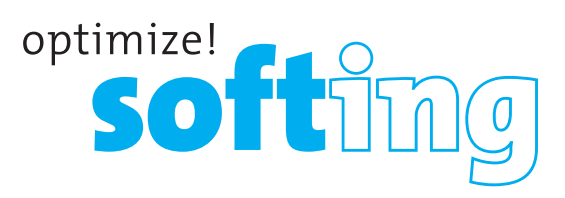

# CableMaster CM600/650

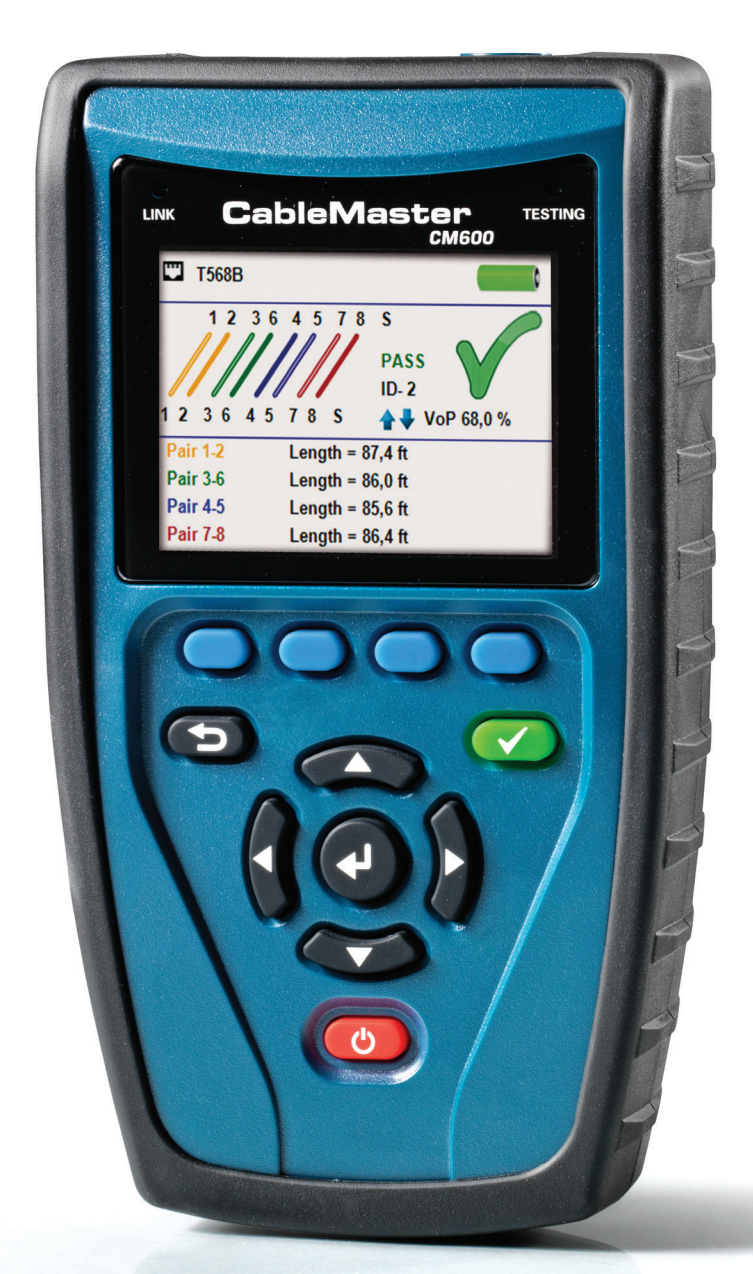

Quick Start Guide Kurzanleitung Guide de Démarrage Rapide

IT Networks

http://itnetworks.softing.com

# CableMaster CM600/650

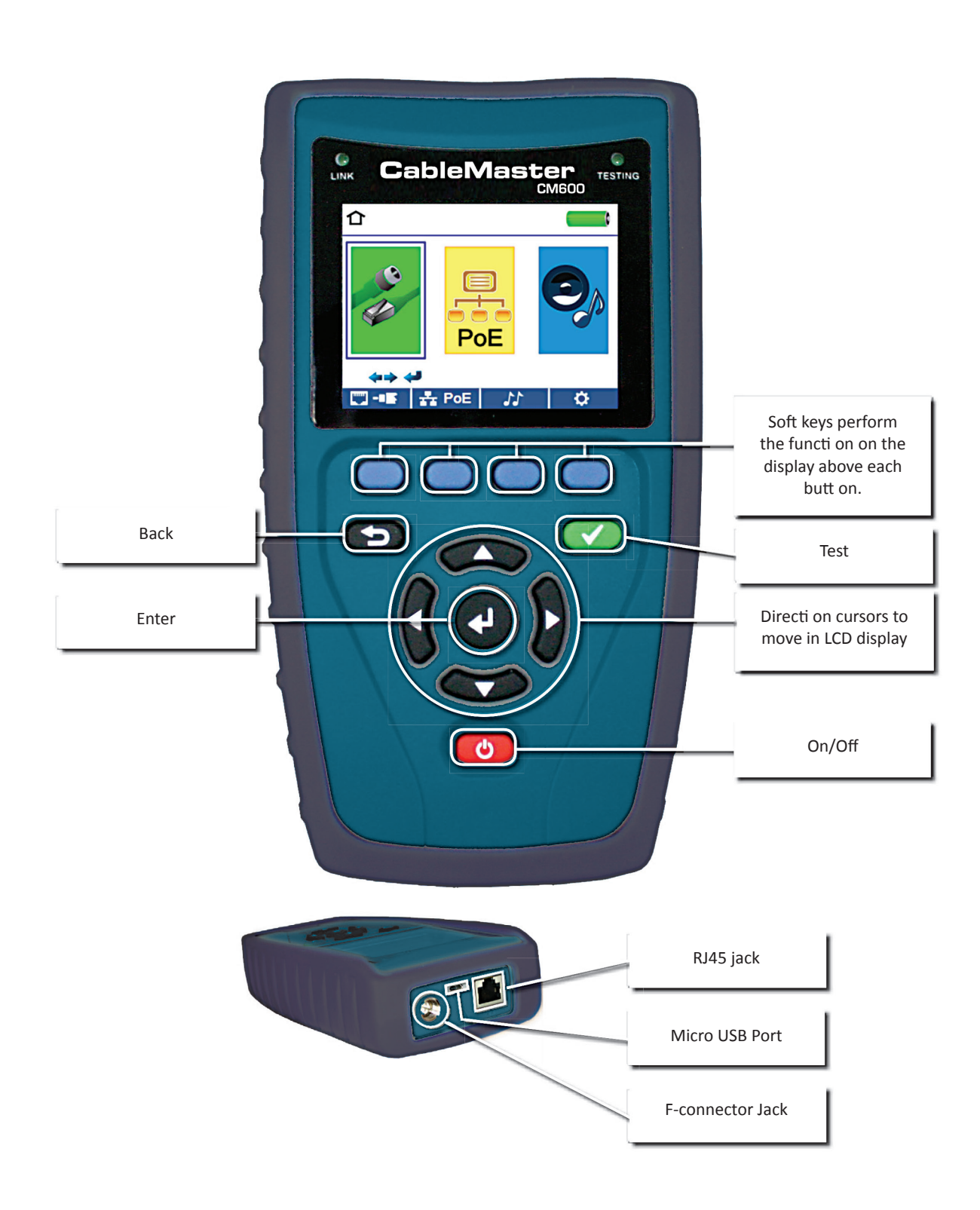

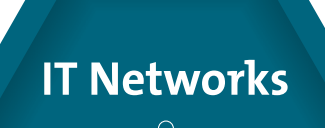

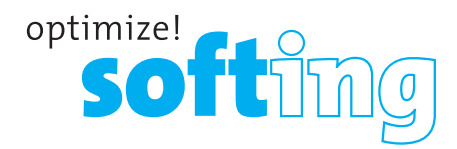

### **HOW TO PERFORM A CABLE TEST**

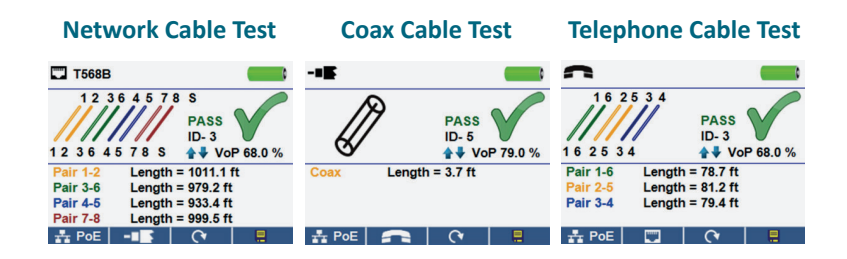

- Power on the CableMaster 600/650.
- Connect a network, coax, or telephone cable to the appropriate connector on the top of the CableMaster 600/650. (Warning! Do not plug an RJ11 cable directly into the CableMaster 600/650! A standard RJ11 cable will damage the CableMaster 600/650's RJ45 jack. Use the included RJ adapter patch cable (CA012) that is included with the CableMaster 600/650.)
- Press the enter butt on to display the cable test menu. The CableMaster 600/650 will automati cally perform a test upon entering the cable test menu.
- To test coax or telephone cable, press the coax or telephone soft key.
- If a remote is NOT being used (one ended test), the CableMaster 600/650 will test the length of each pair, opens, shorts, or split pairs. Performing a one ended test will not verify connectivity on the opposite end of the cable.
- If a remote is being used, connect the remote to the opposite end of the cable.
- To calibrate the NVP, connect a known length of cable to the CableMaster 600/650 and press the up/down/left /right butt ons to increase or decrease the NVP. Press the left and right butt ons to select and change the NVP one digit at a time.
- While adjusting the NVP, press the test button every so often until the length of the cable is displayed.
- Press the green test button or the loop mode soft key to perform addition on al tests.
- To save a cable test, press the save icon.
- Use the arrow butt ons and the enter butt on to name the cable test file. Press the save icon to save the cable test file.

# CableMaster CM600/650

# **NETWORK / POE DETECTION**

- Power on the CableMaster 600/650.
- Connect the CableMaster 600/650 to an acti ve Network cable or port.
- Use the left or right arrow butt ons to select the Network/ PoE icon and press the enter butt on or press the Network/ POE soft key.
- The CableMaster 600/650 will automati cally detect and display link capability, connecti on speed, PoE class, and PoE Min/Max voltages.
- To perform a Network Test only, press the PoE soft key. PoE 0
- To save the PoE data, press the Save soft key.
- Use the arrow butt ons and the enter butt on to name the PoEfile.
- Press the Save soft key to save the PoEfile.

# **LINK LIGHT**

**IT Networks** 

- Power on the CableMaster 600/650.
- Connect the CableMaster 600/650 to an active Network cable or port.
- Press the Network/Poe soft key Poe then press the Link Light soft key.
- The Link Light will automatically begin upon entering the Link Blink menu.
- The Link LED above the LCD screen will flash at the same cadence as the port light.
- Use the up and down arrows to adjust the transmit frequency to suit the switchcharacteristics.

| LINK Capability            | Link Flow Control                      |
|----------------------------|----------------------------------------|
| 10Base-T F<br>100Base-TX F | ull / Half Duplex<br>ull / Half Duplex |
| Connected at               | PoE A 12.95W Max                       |
|                            |                                        |
| 100 Base-TX                | 57.9 V Min Load                        |

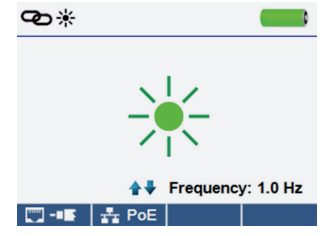

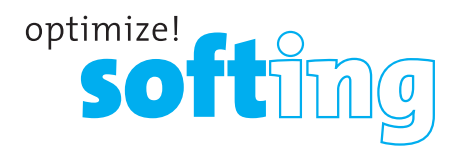

## **TONE GENERATOR**

- Power on the CableMaster 600/650.
- Use the left or right arrow buttons to select the tone generator icon and press the enter button.
- The CableMaster 600/650 will automatically activate the tone generator upon entering the tone generator menu.
- Connect your cable to either the RJ45 jack or coax connector located on the top of the CableMaster 600/650.
- Press the up or down arrow buttons to select tone cadences 1 thru 4.
- Press the left or right arrow buttons to select which pin or pair to place the tone.
- Use a tone probe (P/N TP200 TrakAll) alongside the cable or at the end of the cable to hear an audible tone.

#### **SETUP**

| ¢                                |                                                                                                    | ¢                |                   |
|----------------------------------|----------------------------------------------------------------------------------------------------|------------------|-------------------|
| Select<br>Option<br>←→<br>Change | <ul> <li>✓ VoP □ = 68.0 %</li> <li>VoP □ = 83.5 %</li> <li>T568A/B = T568B</li> <li>Pair/Pin = Pair</li> <li>□ = Feet</li> <li>○ ○ = 10.0 Min</li> <li>○ ○ = 20.5 Min</li> <li>Language = English</li> </ul> | Select<br>Option |                   |
| defaults                         | 📒 calibrate Files                                                                                                    | defaults         | 📒 calibrate Files |

- Press the setup softkey 🗢 to enter the setup menu.
- Use the up and down buttons to select a setting.
- Use the left and right arrow buttons to change the selected setting.
- Press the save soft key solve to save changes.
- Press the defaults soft key defaults to reset the settings to factory settings.
- Press the Files soft key **Files** to view stored test results.

### CM 600/650 SOFTWARE APPLICATION

To install the CableMaster 600/650 software please download the newest software version at http://itnetworks.softing.com

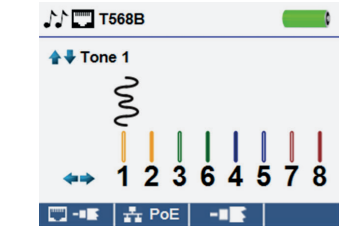